## 【参考】iOSをご利用の方 アプリ「ヘルスケア」の初期設定

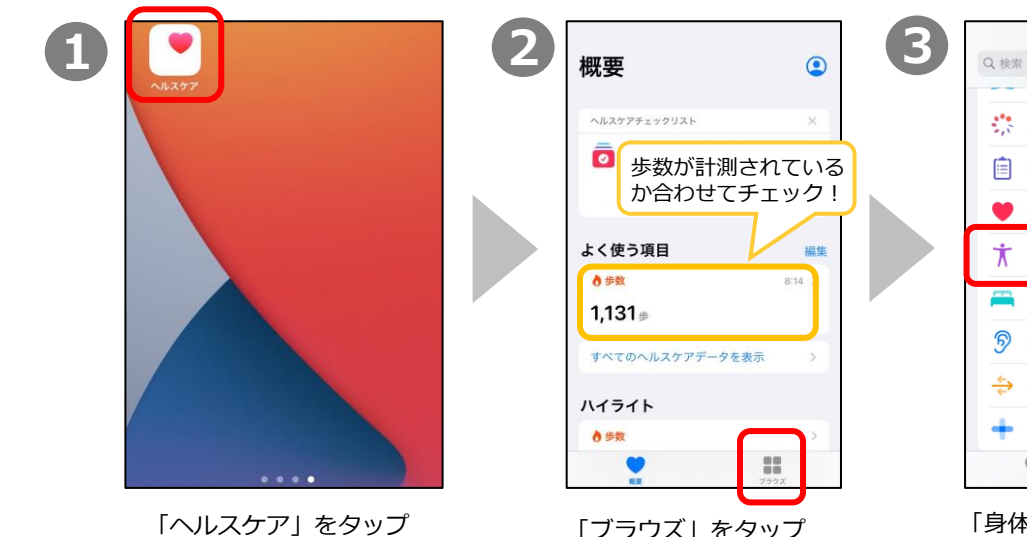

「ブラウズ」をタップ

| **** 周期記録 | >    |
|-----------|------|
| □ 症状      | >    |
| 💚 心職      | >    |
| ★ 身体測定値   | >    |
| 🦰 睡眠      | >    |
| 多 聴覚      | >    |
| 😓 歩行      | >    |
| 🛖 その他のデータ | >    |
|           | 7523 |

ブラウズ

「身体測定値」をタップ

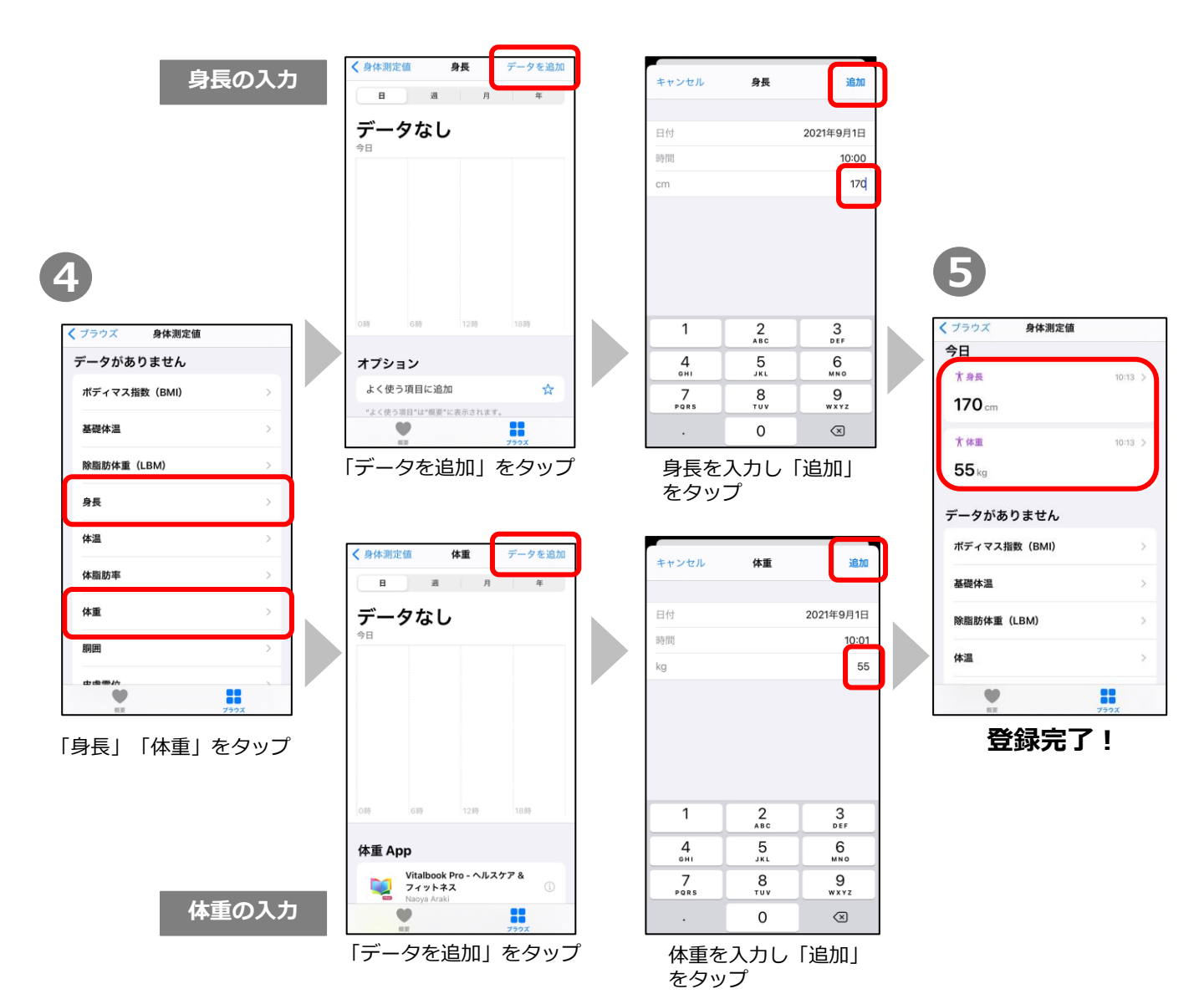